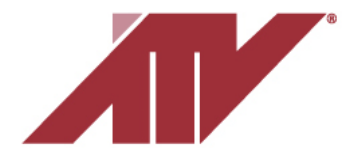

## Registering an NVR using P2P with ATVision IP Mobile App

First you will need to install the ATVision IP on your mobile device. It is available from the Google Play Store and the Apple App Store.

| ATVision IP                                |
|--------------------------------------------|
| Matrix Network Tools                       |
| E Everyone                                 |
| O This app is compatible with your device. |
| Installed                                  |

Now that the application is installed and ready to be used, open it. You will see the 'Function Selection' list when first opened. Please follow the steps below to register ATV recorder for remote access:

1. In the ATVision IP app, select 'Device' in the 'Function Selection' menu >> This will be where you manage/add devices to the app (by default Devices menu is empty) >> Click the + icon on the top-right of the screen >> Select P2P as the method to add the device.

| ■ FUNCTION SELECTION | ← DEVICES + |            | Static    |
|----------------------|-------------|------------|-----------|
|                      |             |            | Discovery |
| NOTIFICATION         | -           |            | DVRNS     |
| 🛱 SETUP              |             |            | P2P       |
|                      |             |            |           |
|                      |             |            |           |
|                      |             |            |           |
|                      | NO DEVICES  | NO DEVICES |           |

- The 'P2P ADD' menu will allow you to type a name of your choice for the device and enter an ID and Password.
  The ID and Password must match the NVR's ID and Password (default ID is 'admin' and Password is changed upon the initial setup of the NVR).
- Click the 'QR-Code' button to scan your NVR's QR code which will automatically detect your device's P2P ID. (QR Code is found in the NVR's menu >> Network >> P2P)

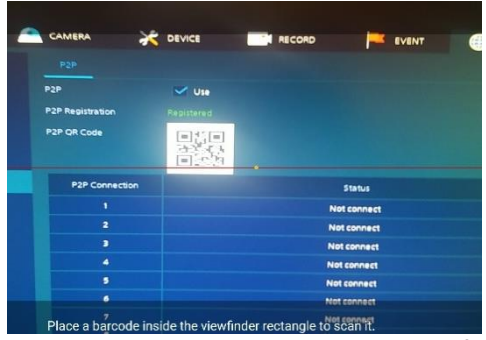

P2P ADD

Device Name

....

....

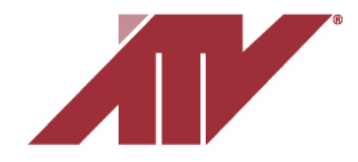

Advanced Technology Video 850 Freeport Parkway Suite 100 Coppell, Texas 75019 <u>support@atvideo.com</u>

4. After the device has been detected and it displays a P2P ID, click Next at the bottom of the screen to save the device to your application.

 Now that the device is saved to the application, is it ready for Live View, Playback and other options. Click the device once to get a list of actions.

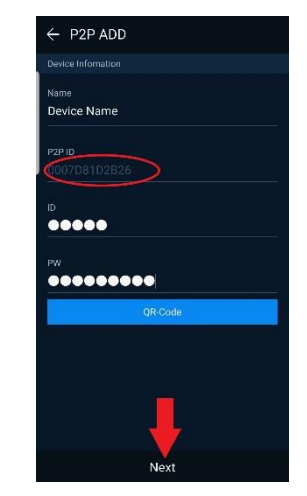

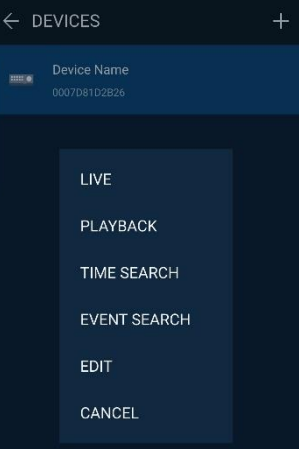